## 7.2 Inserting the Optional Wi-Fi card

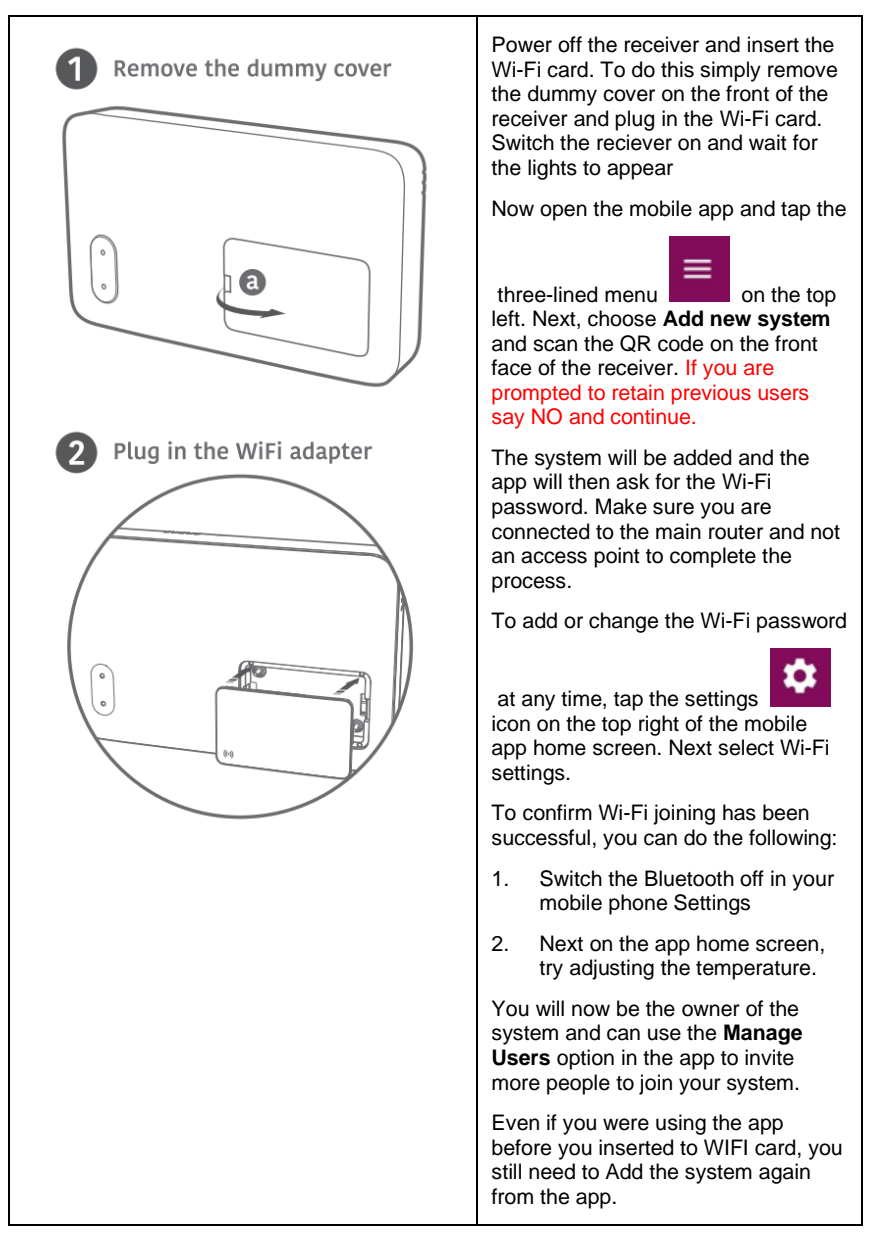